# 端末のご案内 801ZT

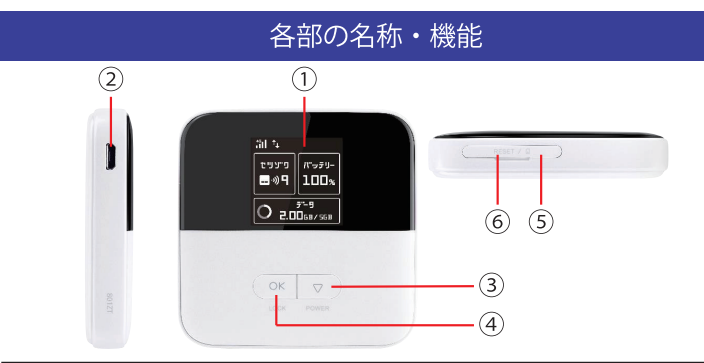

| No | 名称                   | 詳細                                                                  |
|----|----------------------|---------------------------------------------------------------------|
| 1  | 液晶画面                 | 本端末の状態を表示します。<br>※操作をしないと30秒ほどで画面が消灯します。<br>電源ボタンまたは決定ボタンを押すと点灯します。 |
| 2  | 充電用コネクタ              | 充電の際、ケーブル(MicroUSB側)を接続し使用します。                                      |
| 3  | 電源ボタン<br>(カーソル移動ボタン) | 2秒ほど長押しするとON/OFF操作ができます。<br>またメニュー画面で押すと、カーソルを移動させること<br>ができます。     |
| 4  | 決定ボタン<br>(LOCK ボタン ) | 選択した項目を決定します。<br>長押し(1.5秒以上)すると、キーロックの設定/解除が<br>できます。               |
| 5  | SIM スロット             | 通常は使用しません。                                                          |
| 6  | リセットボタン              | 通常は使用しません。                                                          |

### スリープモードの使い方

端末接続数が0の状態で5分経過するとスリープモードになりWi-Fiの機能が停止します。 ボタンを押して画面を点灯させればスリープモードが解除されます。

2021.12~

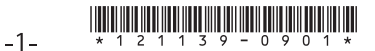

# 液晶画面詳細

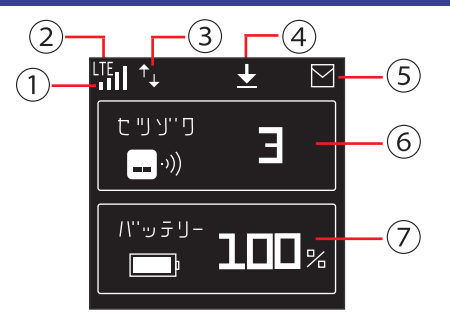

| No | アイコン                          | 詳細                                    |
|----|-------------------------------|---------------------------------------|
|    | .11                           | モバイルネットワークの電波受信レベル(受信レベル強)            |
| 1  | .11                           | モバイルネットワークの電波受信レベル(受信レベル弱)            |
|    | ×                             | 圏外/SIMカード未挿入                          |
|    | 4G                            | 4Gネットワークに接続中                          |
| 2  |                               | LTEネットワークに接続中                         |
|    | 36                            | 3Gネットワークに接続中                          |
| 3  | ↑↓                            | インターネット接続中                            |
| 4  | $\overline{\mathbf{\Lambda}}$ | ソフトウェア更新通知あり                          |
| 5  | $\mathbf{\Sigma}$             | 未読のお知らせあり※使用しません                      |
| 6  | 接続台数                          | Wi-Fi端末に接続されている機器の台数が表示されます           |
| 7  | バッテリー残容量                      | 電池残量が%で表示されます。充電中は電池のアイコン<br>が表示されます。 |

### プリンターなど外部デバイスの設定について

プリンター・ゲーム機・ストリーミングデバイス (Google Chromecast/ Apple TV/Fire TV Stick 等 ) などと Wi-Fi 接続していただく際には、 詳細設定画面より『プライバシーセパレーターを無効にする』必要がございます。

◆プライバシーセパレーターの設定方法

①WiFi 接続したデバイスで
 WEB UI ページにアクセス ブラウザを起動
 「http://web.setting/」ブラウザのアドレスバーに入力

※スマートフォンでログインする際は
 「PC 版」を選択
 (PC でご利用の方はこの操作は不要となります)

| Pocket V                                                                                                    | ViFi 801ZT             |
|----------------------------------------------------------------------------------------------------|------------------------|
| 日本語                                                                                                    | <u>ログイン</u> PC版        |
| 接続                                                                                                    |                        |
| SoftBa                                                                                                    | ank 4G 🌈               |
| ネットワーク:                                                                                                    | 4G                     |
| ネットワーク状況:                                                                                                    | 接続済                    |
| 通信時間:                                                                                                    | 00:02:59               |
| データ通信量:                                                                                                    | 4.71MB                 |
| 13                                                                                                    | き続                     |
| 通信量                                                                                                    |                        |
| 768中 建約768                                                                                                    |                        |
| ↑<br>ホーム<br>次<br>次<br>次<br>次<br>次<br>次<br>の<br>り<br>の<br>し<br>の<br>し<br>の<br>た<br>の<br>し<br>の<br>た<br>の<br>し<br>の<br>た<br>の<br>し<br>の<br>し<br>の<br>の<br>し<br>の<br>し<br>の<br>の<br>し<br>の<br>の<br>の<br>し<br>の<br>の<br>の<br>し<br>の<br>の<br>の<br>し<br>の<br>の<br>の<br>の<br>の<br>の<br>の<br>し<br>の<br>の<br>の<br>の<br>の<br>の<br>の<br>の<br>の<br>の<br>の<br>し<br>の<br>の<br>の<br>の<br>の<br>の<br>の<br>の<br>の<br>の<br>の<br>の<br>の | ▼  ■ ?<br>16せ 端末情報 ヘルプ |

②WEB UI ホーム画面で ログイン

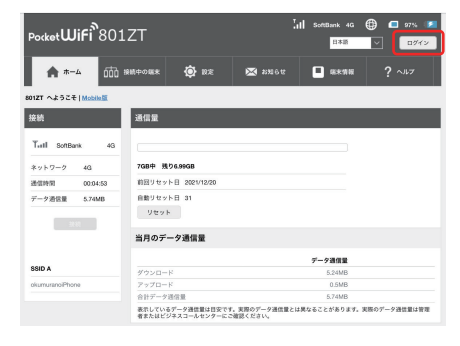

| <ul> <li>④メニューリスト 設定 → Wi-Fi → 基本設定 と選択</li> <li>⑤「プライバシーセパレーター」を ON → OFF に変更し、保存</li> <li>◎ 「クライバシーセパレーター」を ON → OFF に変更し、保存</li> </ul>                                                                                                    |
|----------------------------------------------------------------------------------------------------|
| ③「プライバシーセパレーター」を ON う OFF に変更し、保存                                                                                                    |
| PoddetWiff 801ZT     Image: Comparison of the second of the second of the                          |
| 単数で         下かりまるの         CM         OFF           単数になった         アルクライント 多数支援         807         807           デークネタまのご         SGIO         800         807           第4222         SGIO         800         800           第4222         500         900         900                                                                                                    |
| WATAズット         B00           WATAズットを発音で聞         Silo           グークオキシアンワーン         Silo           Stata         B00           B4282         B00                                                                                                    |
| データ和変数に         SSID           モビダルキットワーク )         第80.4           第80.4         800.4           第80.4         800.4                                                                                                    |
| モビイルネットワーク )<br>構成2 か<br>500 ・ あのよ                                                                                                    |
| 端末設定 > SSID * 8012Ta-900AD5                                                                                                    |
|                                                                                                    |
| **Eau c. なキュリティキー・ ******** お文字から的文字                                                                                                    |
| セキュリティモーを表示                                                                                                    |
| プライバシーセバレーター ON OFF                                                                                                    |
| SSIDステルス ON OFF                                                                                                    |
| Ватріз WIA-РЕКИРА2-РЕК                                                                                                    |
| 総合化方式 自動 🖌                                                                                                    |
| 最大接柄数                                                                                                    |
| 最大版税数 10 <b>○</b>                                                                                                    |
|                                                                                                    |
|                                                                                                    |
| Concent Concent Conc |
| 93                                                                                                    |
|                                                                                                    |
| <ul> <li>⑥確認画面が表示されるので</li> <li>はい</li> <li>         接続されている無線LAN端末を再接続する必要が<br/>あります。続行しますか?         いいえ         はい         </li> </ul>                                                                                                    |
|                                                                                                    |

### 困ったときは(トラブルシューティング)

# ①インターネットに繋がらない / 通信速度が遅い /

#### 使用できていたが急に繋がらなくなった

容量超過してる、電波状態がよくない、または一時的に回線が混線している可能性が ございます。場所の移動や時間を置いて再度接続しても改善しない場合は以下の手順で 復旧をお試しください。

①再起動
 ②SIM 抜き差し
 ③初期化(リセット)
 << 電波が弱くなる状況 >>

- ・高層階へ滞在している場合
- ・電車や車などで移動している場合
- ・都心部から離れている場合(山間部など)
- ・人で混雑している場所に滞在している場合

#### ②端末がフリーズしている

動作に一時的な不具合が発生している可能性がございます。 放電や時間を置いても改善しない場合は以下の手順で復旧をお試しください。 ①再起動 ②初期化(リセット)

#### ③充電ができない

一時的に充電不良が起きている可能性がございます。以下の手順で復旧をお試しください。
 ①お客様私物を含む他の付属品での充電
 ②再起動
 ③初期化(リセット)

#### ④電源が入らない

ー時的に不具合が起きている、または充電がない可能性がございます。 客様私物を含む他の付属品での充電をお試しください。

#### ⑤デバイス側に SSID が表示されない / パスワードが弾かれて接続できない

人込みで混線している事により表示されないまたは一時的に接続不良が発生している 可能性がございます。場所の移動で改善しない場合は以下の手順で復旧をお試しください。

①お客様デバイスの再起動 ②WiFi 端末の再起動

③プロファイル削除(パスが弾かれる場合) ④初期化(リセット)

### 困ったときは(トラブルシューティング)

#### ◆再起動

※充電器から外した状態でお試しください
①電源ボタンを3秒ほど長押しし、【はい】を選択後、電源をOFFにします。
②電源が落ちたら、再度、電源ボタンを3秒ほど長押しし、電源をONにします。

#### ◆SIM 抜き差し

①液晶画面を下にしてSIMカードスロットカバーを開けます。
 ②SIMカードを抜き、カチッと音が鳴るまで挿入します。
 ※戻す際、金属部分に触れたり、傷つけたり、挿入向きを間違わないようご注意ください
 ③SIMカードスロットカバーを閉めます。

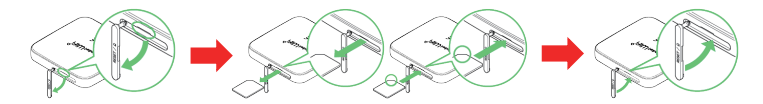

◆初期化(リセット)

電源が入っている状態で、SIMカードの横にあるスイッチを2秒以上押してください。

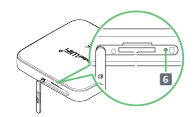

◆プロファイル削除

iPhoneの場合

接続済みのWiFi(SSID)の右にある i マークをクリックし、 【このネットワーク設定を削除】を 選択後、再度WiFi接続をします。

接続済みのWiFi(SSID)をクリックし、【切断】または【削除】を選択後、 再度WiFi接続をします。 ※文言は機種によって異なります